## 新竹市税務局-線上申辦使用手冊

 申請單一稅目之業務,以地價稅為例,直接點選地價稅,下方立即篩選出地 價稅相關申辦項目。

|                                                   |                                                                                                    |                                                                                                    | <i>◎</i> 線上申辦                                                                                                    |                                                                                                    |                                                                                       |                                                                                                    |
|---------------------------------------------------|----------------------------------------------------------------------------------------------------|----------------------------------------------------------------------------------------------------|----------------------------------------------------------------------------------------------------|----------------------------------------------------------------------------------------------------|---------------------------------------------------------------------------------------|----------------------------------------------------------------------------------------------------|
|                                                   |                                                                                                    |                                                                                                    |                                                                                                    |                                                                                                    | f                                                                                     | • • •                                                                                                    |
| 1.線上申<br>2.「為提<br>3.本局線<br>4.本網站<br>站所提供<br>5.其他: | 辦項目翻選方法:可點選稅別分類、憑證登月<br>供使用者方文書軟體選擇的權利,本導區短<br>上申辦表單「確認」後會出現填寫資料的檢結<br>提供之附作檔案均採用確須編碼的演算方式,<br>的檢查碼做比對,以確保下載之檔案是否該<br>若须在下方找不到需要的申辦項目,讓透可                                                                                                    | 入連結(可複選)進<br>是供ODF開放文件<br>見畫面,資料確認<br>計算出該資料<br>有心人士修改或材<br>を親務人口網線                                                                                                    | 行申辦項目誘選,或直接在標題輸入構<br>非格式,連講您安裝免費開源就體(這)的<br>2鼎誤後,需再按「確認送出」鈕,表單<br>"唯一"一相固定雜漠檢查碼,您可以下<br>直入病毒。<br>一輯或置子稅驗文件辦理。                                                                                                    | 確關鍵字按「查詢」以倫減選擇範圍。<br>reoffice)或以您信用的軟體開設文件。<br>ま才會真正送出,若直接關閉網頁頁面,<br>"戰驗證工具 SHA-512校驗碼,透過軟計                                                                                                    | 。」<br>則視同放棄本<br>體雜湊演算法所                                                               | 交申請。<br>所得到的值與本網                                                                                                    |
| 税別分                                               |                                                                                                    | E 176 039 / C LL 2019 10 K LL                                                                                                    | - + M 3 48 J 10/09 A IT M 74 -                                                                                                    |                                                                                                    |                                                                                       |                                                                                                    |
| 全部<br>憑證登                                         | 地價稅 房屋稅 土地增值稅<br>入連結                                                                                                    | 使用牌照稅                                                                                                    | 契稅 印花稅 娛樂稅 其                                                                                                    | t他                                                                                                    |                                                                                       |                                                                                                    |
| 全部                                                | 免用憑證 自然人憑證 健保卡<br>法給入照證                                                                                                    | 工商憑證                                                                                                    | 組織及團體憑證 外人憑證                                                                                                    | 行動自然人憑證                                                                                                    |                                                                                       | の支払                                                                                                    |
| 170.425                                           | T 500 (H) / (H) / |                                                                                                    |                                                                                                    |                                                                                                    |                                                                                       |                                                                                                    |
| 項次                                                | 申請項目 申請 應附                                                                                                    | 流程<br>證件                                                                                                    | 憑證登入連結                                                                                                    | 進度查詢                                                                                                    | 申請書下載                                                                                 | 處理期限                                                                                                    |
| 馮                                                 | 全部 地積税 房屋税 土地增值<br>證量入理結<br>全部 免用遷證 自然人運證 健<br>題 詩輸入關鍵字                                                                                                    | 稅 使用牌照<br>保卡 工商應                                                                                                    | 我 對稅 印花稅 娛樂稅                                                                                                    | 其他                                                                                                    |                                                                                       | (A) 查询                                                                                                    |
| 馮福                                                | 全部 地積税 房屋税 土地増信 注登入連結 全部 免用運船 自然人運船 健 5 5 5 5 6 6 6 7 6 7 7 8 7 7 8 7 8 7 8 7 8 9 9<                                                                                                    | 税 使用牌照<br>保卡 工商馮<br>庫防證件                                                                                                    | (現 契稅 印花稅 残漿稅) (混 組織及圖體應證 外人應證 馮證登入連結                                                                                                    | 其他<br>行動自然人應證<br>進度查論                                                                                                    | 申請書下載                                                                                 | の宣物                                                                                                    |
| 遷<br>張<br>項次<br>1                                 | 全部         地價稅         房屋稅         土地增值           證登入壇結                                                                                                    | 院 使用牌照<br>案ま 工商場<br>増講混程<br>魔附證件<br>・<br>・<br>恵附證件                                                                                                    | <ul> <li>報 契税 印石税 残策税</li> <li>2</li> <li>2</li> <li>2</li> <li>2</li> <li>2</li> <li>2</li> <li>2</li> <li>2</li> <li>2</li> <li>2</li> <li>2</li> <li>2</li> <li>2</li> <li>2</li> <li>2</li> <li>2</li> <li>2</li> <li>2</li> <li>2</li> <li>2</li> <li>2</li> <li>2</li> <li>2</li> <li>2</li> <li>3</li> <li>2</li> <li>3</li> <li>3</li> <li>4</li> <li>3</li> <li>4</li> <li>4</li> <li>3</li> <li>4</li> <li>4</li></ul> | 其他<br>行動自然人應證<br>進度直論<br>Q. 免用應證-本局<br>Q. 免用應證-依局入口線<br>Q. 自然人應證-地方稅網路申報系統<br>Q. 工商應證-地方稅網路申報系統                                                                                                    | 申請書下載                                                                                 | <u>の</u> 室約<br>處理期限<br>賠櫃/書面:7天<br>誤路:7天                                                                                                    |
| 遷<br>環<br>項<br>次<br>1<br>2                        | 全部         地價稅         房屋稅         土地增值           證登入道結         自然人愿證         健           算號         免用落器         自然人愿證         健           題         詩範人願證字         申請項目            地價稅自用住宅用地申請         申請項目             申請項目                                                                                                    | 院<br>使用牌照<br>ま                                                                                                    | <ul> <li>較 契税 印石税 残策税</li> <li>器 組織及属健態度 外人應益     </li> <li>通識登入連結     </li> <li>「会用源證-本局     </li> <li>(今免用源證-税務人口編     </li> <li>(今免用源證-地方税網路申報条統     </li> <li>「自然人源證-地方税網路申報条統     </li> <li>「自然人源證-電子税務文件     </li> <li>(資 編集+電子税務文件     </li> </ul>                                                                                                    | 其他<br>石動自然人遷躍<br>進度直時<br>Q、免用憑證-芯局<br>Q、免用憑證-地方稅網路申報系統<br>Q、自然人憑證-地方稅網路申報系統<br>Q、自然人憑證-地方稅網路申報系統<br>Q、自然人憑證-電子稅務文件<br>Q、健保卡-電子稅務文件<br>Q、工同憑證-電子稅務文件                                                                                                    | 读了售销中<br>读了售销中<br>之                                                                   | の 直約           處理期限            ・         ・         ・                                                                                                    |
| 項次<br>1<br>2<br>3                                 | 全部         地模稅         房屋稅         土地增值           建登入道结         自然人愿盈         健           算整入道结         自然人愿盈         健           重         转枪人腐健字              時枪人腐健字                申請項目                申請項目 <td< td=""><td>院 使用牌照<br/>年<br/>中<br/>講流程<br/>塵附證件<br/>・<br/>・<br/>・<br/>・<br/>・<br/>・<br/>市<br/>時<br/>流程<br/>・<br/>し<br/>・<br/>市<br/>時<br/>流程<br/>・<br/>し<br/>・<br/>市<br/>時<br/>流程<br/>・<br/>し<br/>・<br/>市<br/>時<br/>流程<br/>・<br/>・<br/>・<br/>・<br/>、<br/>、<br/>、<br/>、<br/>、<br/>、<br/>、<br/>、<br/>、<br/>、<br/>、<br/>、<br/>、</td><td>較         契税         印石税         残業税           超         組織及属健連環         外人應額           連盟登入連結             運調登入連結             運動登入連結             (*)             (*)             (*)             (*)             (*)             (*)             (*)             (*)             (*)             (*)             (*)             (*)             (*)             (*)             (*)             (*)             (*)             (*)             (*)             (*)             (*)             (*)&lt;</td><td>其他<br/>石動自然人獲證<br/>進度直論<br/>集用憑證-地局<br/>、免用憑證-地方稅網路申報表統<br/>、自然人憑證-地方稅網路申報表統<br/>、工商憑證-地方稅網路申報表統<br/>、工商憑證-地方稅網路申報表統<br/>、自然人憑證-電子稅務文件<br/>、工商憑證-電子稅務文件<br/>、工商憑證-電子稅務文件<br/>、重然人憑證-電子稅務文件<br/>、工商憑證-電子稅務文件</td><td>速了書籍中<br/>速了書籍中<br/>上<br/>上</td><td>人 宣約           處理期限           施理期間:           勝極/書面:7天           歸極/書面:83回随時/<br/>4天           調節:1小時           醫極/書面:随到随時/<br/>4天           調節:1小時</td></td<>                                                                                                    | 院 使用牌照<br>年<br>中<br>講流程<br>塵附證件<br>・<br>・<br>・<br>・<br>・<br>・<br>市<br>時<br>流程<br>・<br>し<br>・<br>市<br>時<br>流程<br>・<br>し<br>・<br>市<br>時<br>流程<br>・<br>し<br>・<br>市<br>時<br>流程<br>・<br>・<br>・<br>・<br>、<br>、<br>、<br>、<br>、<br>、<br>、<br>、<br>、<br>、<br>、<br>、<br>、                                                                                                    | 較         契税         印石税         残業税           超         組織及属健連環         外人應額           連盟登入連結             運調登入連結             運動登入連結             (*)             (*)             (*)             (*)             (*)             (*)             (*)             (*)             (*)             (*)             (*)             (*)             (*)             (*)             (*)             (*)             (*)             (*)             (*)             (*)             (*)             (*)<                                                                                                    | 其他<br>石動自然人獲證<br>進度直論<br>集用憑證-地局<br>、免用憑證-地方稅網路申報表統<br>、自然人憑證-地方稅網路申報表統<br>、工商憑證-地方稅網路申報表統<br>、工商憑證-地方稅網路申報表統<br>、自然人憑證-電子稅務文件<br>、工商憑證-電子稅務文件<br>、工商憑證-電子稅務文件<br>、重然人憑證-電子稅務文件<br>、工商憑證-電子稅務文件                                                                                                    | 速了書籍中<br>速了書籍中<br>上<br>上                                                              | 人 宣約           處理期限           施理期間:           勝極/書面:7天           歸極/書面:83回随時/<br>4天           調節:1小時           醫極/書面:随到随時/<br>4天           調節:1小時                                                                                                    |
| 遷<br>標<br>項次<br>1<br>2<br>3<br>4                  | 全部         地模税         房屋税         土地增值           建登入道结         自然人集品         健           算题 其範人展設字         申請項目         健           期 其範人展設字         申請項目            地價稅自用住宅用地申請         申請依錄地價稅撤納證明            中請依錄地價稅離稅明經表             (梁書擴失源免地價稅                                                                                                    | 院 使用牌照<br>まま 工商場<br>単講派程<br>単講派程<br>単時附證件<br>・<br>・<br>・<br>・<br>・<br>市時所證<br>作<br>・<br>・<br>・<br>市時所證<br>作<br>・<br>・<br>で<br>た<br>で<br>に<br>作<br>・<br>・<br>で<br>た<br>で<br>に<br>の<br>で<br>の<br>で<br>の<br>の<br>の<br>の<br>の<br>の<br>の<br>の<br>の<br>の<br>の<br>の<br>の | 較         契税         印石税         残業税           編         組織及属建運器         外人運器           編         組織及属建運路         外人運器            通信         外人運器            通信         小馬鹿         小人運路            空 免用源證-花房              全 免用源證-地方税網路申報表統              自然人源證         一位方税網路申報表統             自然人源證         電子税務文件             自然人源證         電子税務文件             自然人源證         電子税務文件             自然人源證         電子税務文件             自然人源證         電子税務文件             自然人源證         電子税務文件             自然人源證         電子税務文件                                                                                                    | 其他<br>石動員然人獲證<br>上版<br>一<br>上版<br>一<br>一<br>一<br>一<br>一<br>一<br>一<br>一<br>一<br>二<br>一<br>二<br>二<br>二<br>二<br>二<br>二<br>二<br>二<br>二<br>二<br>二<br>二<br>二                                                                                                    | 申請書下載<br>●<br>「<br>▲<br>・<br>・<br>・<br>・<br>・<br>・<br>・<br>・<br>・<br>・<br>・<br>・<br>・ | 人 宣約           處理期限           庭壇/書面:7天           歸檀/書面:7天           歸檀/書面:10時           4天           頭路:1小時           歸檀/書面:10時           歸檀/書面:10時           歸檀/書面:10時           歸檀/書面:10時           歸檀/書面:10時           歸檀/書面:10時                                                                                                    |
| 遷<br>標<br>項次<br>1<br>2<br>3<br>4<br>5             | 全部         地模税         房屋税         土地增值           建築入連結         自然人蕉田         健           算要、免用產品         自然人蕉田         健           期         時輸入瓢龍字             申請項目               申請項目                地價稅自用住宅用地申請                                                                                                    | 院 使用牌照<br>まま 工商場<br>中請流程作<br>・<br>・<br>・<br>・<br>・<br>・<br>・<br>市勝附證<br>・<br>・<br>市勝附證<br>作<br>・<br>・<br>・<br>市勝附證<br>作<br>・<br>・<br>市勝附證<br>に<br>作<br>・<br>・<br>市勝附證<br>に<br>作<br>・<br>・<br>・<br>市勝所證<br>に<br>作<br>・<br>・<br>・<br>市勝所證<br>に<br>作<br>・<br>・<br>・<br>市<br>勝所證<br>に<br>作<br>・<br>・<br>・<br>市<br>勝所證<br>に<br>作<br>・<br>・<br>・<br>市<br>勝所證<br>に<br>作<br>・<br>・<br>・<br>市<br>勝所證<br>に<br>作<br>・<br>・<br>・<br>・<br>・<br>・<br>・<br>・<br>・<br>・<br>・<br>・<br>・                                                                                                    | <ul> <li>              ぞのでは、またいでは、またいいいい、またいいい、またいいい、、またいいい、、またいいい、、またいいい、、またいいい、、またいいい、、またいいい、、またいいい、、またいいい、、またいいい、、またいいい、、またいいいい、、またいいいい、、またいいいいいい、、またいいいい、、、またいいいいいい、、またいいいいいい、、またいいいいいいいい</li></ul>                                                                                                    | 其他<br>石動員然人基礎<br>上版 面勤<br>全用基理-本局<br>Q. 免用基理-祝局入口網<br>Q. 免用基理-祝問入口網<br>Q. 自然人基理-地方稅網路申報表統<br>Q. 自然人基理-电方稅網路申報表統<br>Q. 自然人基理-電子稅務文件<br>Q. 健保卡-電子稅務文件<br>Q. 其同基理-電子稅務文件<br>Q. 其同基理-電子稅務文件<br>Q. 其同基理-電子稅務文件<br>Q. 其同基理-電子稅務文件<br>Q. 其同基理-稅務入口網<br>Q. 免用基理-稅務入口網                                                                                                    |                                                                                       | 人 查約           處理期限                通信/書面:7天<br>// 第二                題信/書面:7天<br>// 第二                題信/書面:17奈<br>// 第二                題信/書面:10時                記信/書面:10時                記信/書面:10時                記信/書面:10時                記信/書面:17奈<br>// 第二                記信/書面:7天<br>// 第二                 記信/書面:7天<br>// 第二                       |
| 遷<br>標<br>項次<br>1<br>2<br>3<br>4<br>5<br>6        | 全部         地價稅         房屋稅         土地增值           建築入道結         自然人蕉園         健           算要         免用產證         自然人蕉園         健           第         詩範入賦證字              申請項目                                                                                                    | 院 使用牌照<br>案 ま 工商場<br>申請流程<br>権限<br>市時<br>満路<br>市時<br>市時<br>市時<br>市時<br>市時<br>市時<br>市時<br>市時<br>市時<br>市時                                                                                                    | <ul> <li>              ぞのでは、またでは、またいでは、またいでは、またいでは、またいでは、またいでは、またいでは、またいでは、またいでは、またいでは、またいでは、またいでは、またいでは、またいでは、またいでは、またいでは、またいでは、またいでは、またいでは、またいでは、またいでは、またいでは、またいでは、またいでは、またいでは、またいでは、またいでは、またいでは、またいでは、またいでは、またいでは、またいでは、またいでは、またいでは、またいでは、またいでは、またいでは、またいでは、またいでは、またいでは、またいでは、またいでは、またいでは、またいでは、またいでは、またいでは、またいいいいでは、またいいいいいいいいいい。          </li> <li>             などのないでは、、またいいいいいいいでは、またいいいいいいいいいいいいいいいいいいいいいいいいいいいいいいいいいいいい</li></ul>                                                                                                    | 其他<br>石動與然人基礎<br>「一般用基準-本局<br>Q 免用基準-砂筋入口網<br>Q 免用基準-砂筋入口網<br>Q 自然人基準-電子税務文件<br>Q 自然人基準-電子税務文件<br>Q 自然人基準-電子税務文件<br>Q 自然人基準-電子税務文件<br>Q 自然人基準-電子税務文件<br>Q 自然人基準-電子税務文件<br>Q 自然人基準-電子税務文件<br>Q 自然人基準-電子税務文件<br>Q 自然人基準-電子税務文件<br>Q 自然人基準-電子税務文件<br>Q 自然人基準-電子税務文件<br>Q 自然人基準-電子税務文件<br>Q 自然人基準-電子税務文件<br>Q 自然人基準-電子税務文件<br>Q 自然人基準-電子税務文件<br>Q 自然人基準-電子税務文件<br>Q 自然人工網 |                                                                                       | 人 宣約           底理期限           庭壇/書面:7天           路櫃/書面:7天           歸櫃/書面:10時           台菜           前櫃/書面:10時           箇櫃/書面:10時           箇櫃/書面:7天           歸麵:10時           箇櫃/書面:7天           歸麵:17天           歸麵:7天           歸麵:7天           歸麵:7天           歸麵:7天           歸麵/書面:7天           歸麵/書面:7天           歸麵/書面:7天           歸麵/書面:7天 |

 申請多項稅目業務,以房屋稅+契稅業務為例,直接點選房屋稅及契稅,下 方立即篩選出房屋稅及契稅相關申請項目。

|                                                                                                    |                                                                                                    |                                                                                                    | <b>線</b> 上甲辦                                                                                                    |                                                                                                    |                                                                                                    |                                                                                                    |                                                                                                    |
|----------------------------------------------------------------------------------------------------|----------------------------------------------------------------------------------------------------|----------------------------------------------------------------------------------------------------|----------------------------------------------------------------------------------------------------|----------------------------------------------------------------------------------------------------|----------------------------------------------------------------------------------------------------|----------------------------------------------------------------------------------------------------|----------------------------------------------------------------------------------------------------|
|                                                                                                    |                                                                                                    |                                                                                                    |                                                                                                    |                                                                                                    |                                                                                                    | føy                                                                                                    |                                                                                                    |
| 上 马 司 君 是 也                                                                                                    | 申辦項目翻選方法:可點選稅別分類、運證<br>是供使用者方文書軟體選擇的權利,本專經<br>成上申辦務單「確認」後會出現填寫資料的<br>站提供之阿什檔案均採用難漢編碼的演算方<br>供的檢查碼做比對,以確保下載之檔案是否<br>: 盖衍在下方找式-到需要的申辦項目,議議 | 登入連結(可複進<br>每提供ODF開放<br>食視畫面,資料<br>式,計算出該資<br>坡有心人士修政<br>可至税務人口網                                                                                                    | 1)進行申辦項目請選,或直接在標題<br>建行申辦項 建議您安裝免費開源就<br>確認無誤後,需再按「確認送出」<br>知、唯一、一相回定難潑檢查碼,您<br>或堪入病券。<br>線上申辦或電子稅務文件辦理。                                                                                                    | 創入積確關鍵字按「查詢」以編減選擇<br>(LibreOffice)或以您慣用的軟體開<br>,表單才會真正送出,若直接顧問網<br>可以下軟驗證工具 SHA-512校驗碼,                                                                                                    | 範囲。<br>設文件。」<br>見更面,則視 <br>透過軟體雜湯                                                                                                    | 可放棄本次申請。<br>該算法所得到的值與                                                                                                    | 本網                                                                                                    |
| 11 / 3<br>(1) / 3<br>(1) / | 分類<br>10 地價稅 房屋寮 土地增值稅<br>登入連結                                                                                                    | 使用牌照彩                                                                                                    | ₹<br>契税<br>印花税<br>频集税                                                                                                    | 其他                                                                                                    |                                                                                                    |                                                                                                    |                                                                                                    |
|                                                                                                    | 多用憑證 自然人憑證 健保+<br>請輸入關鍵字                                                                                                    | ▶ 工商憑證                                                                                                    | ▲ 組織及團體應證 外人應證                                                                                                    | 行動自然人憑證                                                                                                    |                                                                                                    | ≣≣Ω                                                                                                    |                                                                                                    |
|                                                                                                    |                                                                                                    |                                                                                                    |                                                                                                    |                                                                                                    |                                                                                                    | 15                                                                                                    |                                                                                                    |
| 超全                                                                                                    | 發入連結<br>部 免用憑證 自然人憑證 健保+                                                                                                    | 三〇工商憑證                                                                                                    | 組織及團體應證 外人應證                                                                                                    | 行動自然人應證                                                                                                    |                                                                                                    |                                                                                                    |                                                                                                    |
|                                                                                                    | 時輸入期健学<br>申請項目                                                                                                    | 申請流程                                                                                                    | 憑證登入連結                                                                                                    | 進度直鉤                                                                                                    | 申請書下載                                                                                                    | ○ 查詢<br>處理期限                                                                                                    |                                                                                                    |
|                                                                                                    | ■ 請輸入開健学<br>申請項目<br>房屋使用情形袋更申請(白住申請)、折除                                                                                                  | 申請流程<br>應附證件<br>▶ 申請流程<br>▶ 應附證件                                                                                                    | 憑證登入連結<br>(2)免用憑證-本局<br>(2)免用憑證-稅務入口綱<br>(2)自然人憑證-地方稅網路申報系統<br>(2)工商憑證-地方稅網路申報系統                                                                                                    | 進度查詢<br>Q.免用憑證-本局<br>Q.免用憑證-被局<br>Q.自然人憑證-地方稅網路申報系統<br>Q.工商渴證-地方稅網路申報系統                                                                                                    | 申請書下載                                                                                                    | <u>の</u> 直約<br>處理期限<br>路極/書面:5天<br>網路:5天                                                                                                    |                                                                                                    |
|                                                                                                    | ■ 請輸入開健学           申請項目           局量使用備形變更申請(自住申請)、折除           契稅申報案件                                                                   | <ul> <li>申請流程</li> <li>▶申請流程</li> <li>▶●申請流程</li> <li>▶●申請流程</li> <li>▲●申請流程</li> <li>▲●申請流程</li> <li>▲●申請流程</li> <li>▲●●</li> </ul>                                   | <ul> <li>濃證登入連結</li> <li>② 免用源證-本局</li> <li>③ 免用源證-税務入口病</li> <li>③ 自然人源道-地方稅網路申報系統</li> <li>③ 口國源證-地方稅網路申報系統</li> <li>○ 自然人源證-地方稅網路申報系統</li> <li>○ 自然人源證-地方稅網路申報系統</li> <li>○ 這條果卡-地方稅網路申報系統</li> </ul>                                                                                                    | 進度查詢<br>Q.免用渴證-本局<br>Q.免用渴證-稅務入口網<br>Q.自然人憑證-地方稅網路申報条紙<br>Q.百然人憑證-地方稅網路申報条紙<br>Q.自然人憑證-地方稅網路申報条紙<br>Q.僅保卡-地方稅網路申報条紙<br>Q.工商渴證-地方稅網路申報条紙                                                                                                    |                                                                                                    | <u>の</u> 室的<br>處理期限<br>路極/書面:5天<br>弱路:5天<br>路極/書面:2天<br>網路:2天                                                                                                    |                                                                                                    |
|                                                                                                    | ■ 請輸入開健学<br>申請項目<br>房屋使用備形整更申請(自住申請)、折除<br>契稅申報案件                                                                                        | <ul> <li>申請流程<br/>應附證件</li> <li>→ 申請流程</li> <li>→ 應附證件</li> <li>→ ● 時流程</li> <li>→ ● 申請流程</li> <li>→ ● 申請流程</li> <li>→ ● ● ● ● ● ● ● ● ● ● ● ● ● ● ● ● ● ● ●</li></ul> | <ul> <li>濃證登入連結</li> <li>「党免用源題-本局</li> <li>ビ党免用源題-税務入口網</li> <li>ビ倉和人源道-地方税網路申報系統</li> <li>ビゴ南源證-地方税網路申報系統</li> <li>ビ首都人應道-地方税網路申報系統</li> <li>ビ首都人應道-地方税網路申報系統</li> <li>ビ首都人應道-地方税網路申報系統</li> <li>ビ首都人應道-税務入口網</li> <li>ビ連保卡・税務入口網</li> <li>ビ重原連・税務入口網</li> <li>ビゴ南源連・税務入口網</li> <li>ビゴ南源連・税務入口網</li> <li>ビゴ南源連・税務入口網</li> <li>ビ南源連・税務入口網</li> </ul>                                | 進度查詢<br>Q.免用渴證-本局<br>Q.免用渴證-按務入口網<br>Q.自然人渴證-地方稅網路申報系統<br>Q. 工商渴證-地方稅網路申報系統<br>Q. 自然人渴證-地方稅網路申報系統<br>Q. 自然人渴證-地方稅網路申報系統<br>Q. 工商渴證-地方稅網路申報系統<br>Q. 自然人渴證-稅務入口網<br>Q. 建保卡-稅務入口網<br>Q. 工商渴證-稅務入口網<br>Q. 紅樹及面種選過+稅務入口網                                                                                                    | 滕丁書紙中<br>上<br>上<br>一<br>上<br>一<br>上<br>一<br>上<br>一<br>二<br>一<br>二<br>一<br>二<br>一<br>二<br>一<br>二<br>一<br>二<br>一<br>二<br>一<br>二<br>一<br>二<br>一<br>二<br>一<br>二<br>一<br>二<br>一<br>二<br>一<br>二<br>一<br>二<br>一<br>二<br>一<br>二<br>一<br>二<br>二<br>二<br>一<br>二<br>二<br>二<br>二<br>二<br>二<br>二<br>二<br>二<br>二<br>二<br>二<br>二 | <u>久</u> 直向<br>處理期限<br>路極/書面:5天<br>鋼路:5天<br>路極/書面:2天<br>鋼路:2天<br>路極/書面:5天<br>鋼路:5天                                                                                                    | C Has                                                                                                    |
|                                                                                                    |                                                                                                    | <ul> <li>申請流程<br/>應附證件</li> <li>→ 自時流程</li> <li>→ 自時附證件</li> <li>→ 自時附證件</li> <li>→ 自時附證件</li> <li>→ 直應附證件</li> <li>→ 直應附證件</li> </ul>                                 | 遊園登入連結   ②免用源題-本局   ③会用源題-地方税網路申報系統   ③自然人源題-地方税網路申報系統   ③自然人源題-地方税網路申報系統   ④自然人源題-地方税網路申報系統   ④自然人源題-税務入口網   《自然人源題-税務入口網    《自然人源題-税務入口網    《自然人源題-税務入口網    《自然人源題-税務入口網    《自然人源題-税務入口網    《自然人源題-税務入口網    《自然人源書-税務入口網   《自然人源書-税務入口網    《自然人源書-税務入口網   《自然人源書-税務入口網    《自然人源書-税務入口網   《自然人源書-税務入口網   《自然人源書-税務入口網    《自然人源書-税務入口網   《自然人源書-税務入口網    《自然人源書-税務入口網   《自然人源書-税務入口網 | 建度查詢<br>Q.免用渴證-本局<br>Q.免用渴證-优服入口網<br>Q.自然人渴證-地方稅網路申報系統<br>Q.正簡渴證-地方稅網路申報系統<br>Q.目然人渴證-地方稅網路申報系統<br>Q.目然人渴證-化方稅網路申報系統<br>Q.目然人渴證-稅網路申報系統<br>Q.目然人渴證-稅服入口網<br>Q.自然人渴證-稅服入口網<br>Q.自然人渴證-稅服入口網<br>Q.自然人渴證-稅服入口網<br>Q.自然人渴證-稅服入口網<br>Q.自然人渴證-稅服入口網<br>Q.自然人渴證-稅服入口網<br>Q.見用憑證-本局<br>Q.自然人渴證-稅服入口網<br>Q.見用憑證-本局<br>Q.自然人渴證-稅服入口網<br>Q.見用憑證-水腸入口網<br>Q.可問渴證-稅服入口網<br>Q.可問渴證-稅服入口網 | 滕不書結中<br>上<br>上<br>二<br>上<br>二<br>上<br>二<br>上<br>二<br>二<br>二<br>二<br>二<br>二<br>二<br>二<br>二<br>二<br>二                                                                                                    | の 直向           虚理期限           該極/書面:5天           調節:5天           諸極/書面:2天           網路:2天           諸極/書面:5天           諸極/書面:5天           路極/書面:5天           路極/書面:1天           諸極/書面:1天           諸極/書面:1天           諸極/書面:1天           諸人:5天 | the second second second second second second second second second second second second second second second se |

承上,搭配憑證登入連結,點選免用憑證,可再篩選出免用憑證可申請的項目。

| () |                                     | 使用牌照稅            | 到 <mark>契稅</mark> 印花稅 娛樂稅                                                                            | 其他                                                                                                    |       |                            |
|----|-------------------------------------|------------------|----------------------------------------------------------------------------------------------------|----------------------------------------------------------------------------------------------------|-------|----------------------------|
| 種  | 全部 <b>免用憑證 自然人憑證 健保</b><br>5 訪翰入關鍵字 | 工商基證             | 組織及團體應證 外人應證                                                                                         | 行動自然人憑證                                                                                                    |       | の査詢                        |
| 項次 | 申請項目                                | 申請流程<br>應附證件     | 憑證登入連結                                                                                               | 進度賣詢                                                                                                    | 申請書下載 | 處理期限                       |
| 1  | 房屋使用情形變更申請(自住申請)、拆除                 | 业申請流程<br>▲應附證件   | <ul> <li>♂免用源證-本局</li> <li>♂免用源證-稅務入口網</li> <li>♂自然入源證-地方稅網路申報条統</li> <li>♂工商源證-地方稅網路申報条統</li> </ul> | Q.免用源證-本司<br>Q.免用源證-税務入口網<br>Q.自然人源證-地方稅網路申報条統<br>Q.工商源證-地方稅網路申報条統                                                                         |       | 臨櫃/書面:5天<br>網路:5天          |
| 2  | 房屋稅申請變更納稅義務人姓名、身分證統<br>一 編號或投遞地址    | ▲申請流程 ▲應附證件      | ○免用憑證→本局<br>②自然人憑證 税務入口網<br>②健保卡·稅務入口網<br>②工商憑證-稅務入口網<br>③行動自然人憑證-稅務入口網                              | <ul> <li>Q免用憑證-本局</li> <li>Q自然人憑證-稅務入口網</li> <li>Q健保卡-稅務入口網</li> <li>Q工商渴證-稅務入口網</li> <li>Q 江商渴證-稅務入口網</li> <li>Q 行動自然人憑證-稅務入口網</li> </ul> |       | 腹櫃/書面:隨到隨<br>聯/1天<br>網路:1天 |
| 3  | 房屋稅申請(直撥)退稅                         | ▲申請流程 ▲應附證件      | ☑ 免用憑證-本局 ☑ 免用憑證-稅務入口網                                                                               | Q 免用憑證-本局<br>Q 免用憑證-稅務入口網                                                                                                    |       | 臨櫃/書面:隨到隨<br>辦/5天<br>網路:5天 |
| 4  | 受災房屋申請房屋稅減免                         | 业 申請流程<br>业 應附證件 | ☑ 免用憑證-本局 ☑ 免用憑證-稅務入口網                                                                               | Q 免用憑證-本局<br>Q 免用憑證-稅務入口網                                                                                                    |       | 臨櫃/書面:3天<br>網路:3天          |
| 5  | 契稅撤銷申報申請                            | ▲申請流程 ▲應附證件      | ☑ 免用憑證-稅務入口網                                                                                         | Q 免用憑證-稅務入口網                                                                                                    |       | 臨櫃/書面:3天<br>網路:7天          |
| 6  | 查詢房屋稅籍編號                            | ▲申請流程            | ☑ 免用漲證-本局<br>☑ 免用源語 粉致 \ □ 焊                                                                         | Q 免用憑證-本局                                                                                                    |       | 臨櫃/書面:隨到隨<br>辦/1天          |

 使用標題查詢,以補發繳款書為例,在標題輸入「繳款書」按查詢,即可篩 選出申請項目名稱有繳款書的相關項目。

| 稅別分割 | 頍    |       |                 |            |      |      |      |         |       |      |
|------|------|-------|-----------------|------------|------|------|------|---------|-------|------|
| 全部   | 地價稅  | 房屋稅 土 | 地增值稅            | 使用牌照稅      | 契稅   | 印花稅  | 娛樂稅  | 其他      |       |      |
| 憑證登. | 入連結  |       |                 | S          |      |      |      |         |       |      |
| 全部   | 免用憑證 | 自然人憑證 | 健保卡             | 工商憑證       | 組織及團 | 體憑證  | 外人馮證 | 行動自然人馮證 |       | SV . |
| 標題   | 繳款書  |       | <u> </u>        |            |      |      |      | N.      | ~     | ●查詢  |
| ·    |      |       | 22              |            |      |      |      |         |       |      |
|      | ,    |       |                 | <b>4</b> 9 |      |      |      |         |       |      |
| 項次   | 申請   | 項目    | 中 調 //<br>應 附 證 | 作          | 憑證   | 登入連結 |      | 進度查詢    | 申請書下載 | 處理期限 |
|      |      |       |                 |            |      |      |      |         |       |      |

| 標  | 題 繳款書                             |                                            |                                                                                                    | N                                                                                            |       | Q査詢                           |
|----|-----------------------------------|--------------------------------------------|----------------------------------------------------------------------------------------------------|----------------------------------------------------------------------------------------------|-------|-------------------------------|
|    |                                   |                                            |                                                                                                    |                                                                                              |       | -                             |
| 項次 | 申請項目                              | 申請流程<br>應附證件                               | 憑證登入連結                                                                                                    | 進度查詢                                                                                         | 申請書下載 | 處理期限                          |
| 1  | 新竹市税務局以電子方式傳送繳款<br>書、轉帳通知及缴納證明申請書 | <ul> <li>▲申請流程</li> <li>▲應附證件</li> </ul>   | <ul> <li>□ 免用憑證-本局</li> <li>□ 自然人憑證-地方稅網路申報系統</li> <li>□ 健保卡-地方稅網路申報系統</li> <li>□ 工商憑證-地方稅網路申報系統</li> <li>□ 行動自然人憑證-地方稅網路申報系統</li> </ul> | Q 免用憑證-本局<br>Q 自然人憑證-地方稅網路申報系統<br>Q 健保卡-地方稅網路申報系統<br>Q 工商憑證-地方稅網路申報系統<br>Q 行動自然人憑證-地方稅網路申報系統 |       | 臨櫃/書面:77<br>網路:1天             |
| 2  | 使用牌照稅定期開做激數書及長期約<br>定轉帳繳納通知器戶申請   | 业 申請流程<br>业 應附證件                           | <ul> <li>☑ 自然人憑證-地方稅網路申報系統</li> <li>☑ 健保卡-地方稅網路申報系統</li> <li>☑ 工商憑證-地方稅網路申報系統</li> <li>☑ 行動自然人憑證-地方稅網路申報系統</li> </ul>                    | Q 自然人憑證-地方稅網路申報条統<br>Q 健保卡-地方稅網路申報条統<br>Q 工商憑證-地方稅網路申報条統<br>Q 行動自然人憑證-地方稅網路申報条統              |       | 臨櫃/書面:75<br>網路:7天             |
| 3  | 印花稅應納稅額繳數書開立申請                    | ▲申請流程 ▲應附證件                                | ☑ 自然人憑證-地方稅網路申報条統 ☑ 健保卡-地方稅網路申報条統 ☑ 工商憑證-地方稅網路申報条統                                                                                       | Q 自然人憑證-地方稅網路申報条統<br>Q 健保卡-地方稅網路申報条統<br>Q 工商憑證-地方稅網路申報条統                                     |       | 臨櫃/書面:随<br>随辦/1天<br>網路:1天     |
| 4  | 補發使用牌照稅繳數書(限車籍設於新<br>竹市)          | ▲申請流程 ▲應附證件                                | <ul> <li>⑦ 免用憑證-本局</li> <li>⑦ 自然人憑證-電子稅務文件</li> <li>⑦ 健保卡-電子稅務文件</li> <li>⑦ 工商憑證-電子稅務文件</li> </ul>                                       | Q 免用憑證-本局<br>Q 自然人憑證-電子稅務文件<br>Q 健保卡-電子稅務文件<br>Q 工商憑證-電子稅務文件                                 |       | 臨櫃/書面:随<br>随辦/1天<br>網路:1天     |
| 5  | 補發房屋稅繳款書申請                        | <ul> <li>▲ 申請流程</li> <li>▲ 應附證件</li> </ul> | <ul> <li>⑦ 免用憑證-本局</li> <li>⑦ 自然人憑證-電子稅務文件</li> <li>⑦ 健保卡-電子稅務文件</li> <li>⑦ 工商憑證-電子稅務文件</li> </ul>                                       | Q 免用憑證-本局<br>Q 自然人憑證-電子稅務文件<br>Q 健保卡-電子稅務文件<br>Q 工商憑證-電子稅務文件                                 |       | 臨櫃/書面:随<br>随辦/1天<br>網路:1天     |
| 6  | 補發地價稅繳數書申請                        | <ul> <li>▲ 申請流程</li> <li>▲ 應附證件</li> </ul> | <ul> <li>⑦ 免用憑證-本局</li> <li>⑦ 自然人憑證-電子稅務文件</li> <li>⑦ 健保卡-電子稅務文件</li> <li>⑦ 工商憑證-電子稅務文件</li> </ul>                                       | Q 免用憑證-本局<br>Q 自然人憑證-電子稅務文件<br>Q 健保卡-電子稅務文件<br>Q 工商憑證-電子稅務文件                                 |       | 臨櫃/書面 : 随<br>随辦/1天<br>網路 : 1天 |

5. 承上,亦可搭配稅別分類與憑證登入連結再篩選,以房屋稅、免用憑證為例

|                                                                                                    |                                                                                               | 線上                                                                                                    | 申辦                                                                                                    |                                              |                                      |
|----------------------------------------------------------------------------------------------------|-----------------------------------------------------------------------------------------------|----------------------------------------------------------------------------------------------------|----------------------------------------------------------------------------------------------------|----------------------------------------------|--------------------------------------|
|                                                                                                    |                                                                                               |                                                                                                    |                                                                                                    |                                              | føy                                  |
| 1.線上申辦項目篩選方法:可點<br>2.「為提供使用者有文書軟體選<br>3.本局線上申辦表單「確認」後<br>4.本網站提供之附件檔案均採用<br>站所提供的檢查碼做比對,以確<br>5.其他:若您在下方找不到需要」 | 鐵稅別分類、馮證登入連結<br>煙的權利,本專區有提供OI<br>會出現填寫資料的檢視盡面<br>韓漢編碼的演算方式,計算<br>保下載之檔案是否被有心人<br>的申辦項目,連議可至稅務 | (可複攝)進行申辦項目誘攝。<br>3<br>DF開放文件格式,連議您安裝<br>,資料確認無誤後,需再按「<br>出該資料 "唯一"一組固定雜<br>土修改或植入病毒。<br>入口網線上申辦或電子税務文 | dl直接在標題輸入積確期鏈字按「查詞」」<br>免費關源軟體(LibreOffice)或以您慣用<br>確認送出」鈕,表單才會真正送出,若直<br>凍檢查碼,您可以下載驗證工具 SHA-51<br>件辦理。 | 以編減選擇範圍。<br>目的軟體開啟文件<br>紅接關閉網頁頁面<br>2校驗碼,透過載 | 。」<br>• 則視同於栗本次申請。<br>體雜漢演算法所得到的值興本網 |
| 稅別分類<br>全部 地價稅 房屋稅<br>馮證登入連结                                                                                   | 2 土地增值稅 使用                                                                                    | ]牌照稅 契稅 印花稅                                                                                            | 娛樂稅 其他                                                                                                  |                                              |                                      |
| 全部 免用憑證 自然 有種 激款書                                                                                              | た人憑證 健保卡 エ                                                                                    | 商憑證 組織及團體憑證                                                                                            | 外人獲證 行動自然人獲證                                                                                            |                                              | の直詢                                  |
| 項次 申請項目                                                                                                    | 申請流程<br>應附證件                                                                                  | 憑證登入連結                                                                                                 | 進度查詢                                                                                                    | 申請書下載                                        | 處理期限                                 |
| 1 補發房屋稅繳款書申請                                                                                                   | び:<br>上申時流程 び:<br>上應附證件 び:                                                                    | 免用憑證-本局<br>自然人憑證-電子稅務文件<br>建保卡-電子稅務文件<br>工商憑證-電子稅務文件                                                   | Q.免用憑證-本局<br>Q.自然人憑證-電子稅務文件<br>Q.健保卡-電子稅務文件<br>Q.工商憑證-電子稅務文件                                            |                                              | 路懂/書面:随到随帧/1天<br>網路:1天               |